## Útmutató a felvételi vizsga feladatainak és teszteinek hozzáféréséhez

Kedves végzős középiskolások,

A Szabadkai Műszaki Szakfőiskola közétette a felvételihez szükséges feladatok gyűjteményét az ehhez kapcsolódó mintafeladatokkal együtt.

Az Informatika szakra jelentkező hallgatók Számítástechnika alapjaiból tesznek felvételi vizsgát.

Az Elektrotechnika, Gépészet és Mechatronika szakra jelentkező hallgatók Matematikából tesznek felvételi vizsgát.

A Műszaki kommunikációs management szakra jelentkezők pedig Altalános műveltségből vagy Számítástechnika alapjaiból vagy Matematikából tesznek felvételi vizsgát.

A felvételi vizsga anyagának hozzáféréséhez először szükségszerű egy saját fiókot nyitni az online rendszerben.

Fiók létrehozásához az alábbi lépéseket javasolt követni:

1. Nyisson meg egy böngészőprogramot (Firefox, Chrome, Internet Explorer). A böngészőprogram segítségével keresse fel a **moodle2.vts.su.ac.rs** weboldalt, amelyet az elektronikus oktatásra használ Főiskolánk.

2. Az ábrán látható módon a bal felső sarokban kiválasztható a nyelv, amelyen a weboldalt szeretné kezelni.

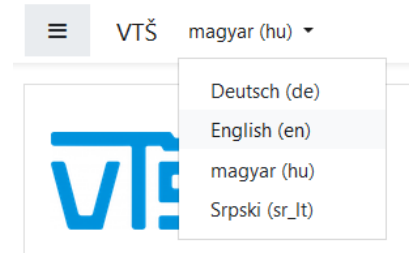

3. Az ábrán látható módon kattintson a Pripremni – Felkészítő linkre (a kurzuslistán szereplő első link)

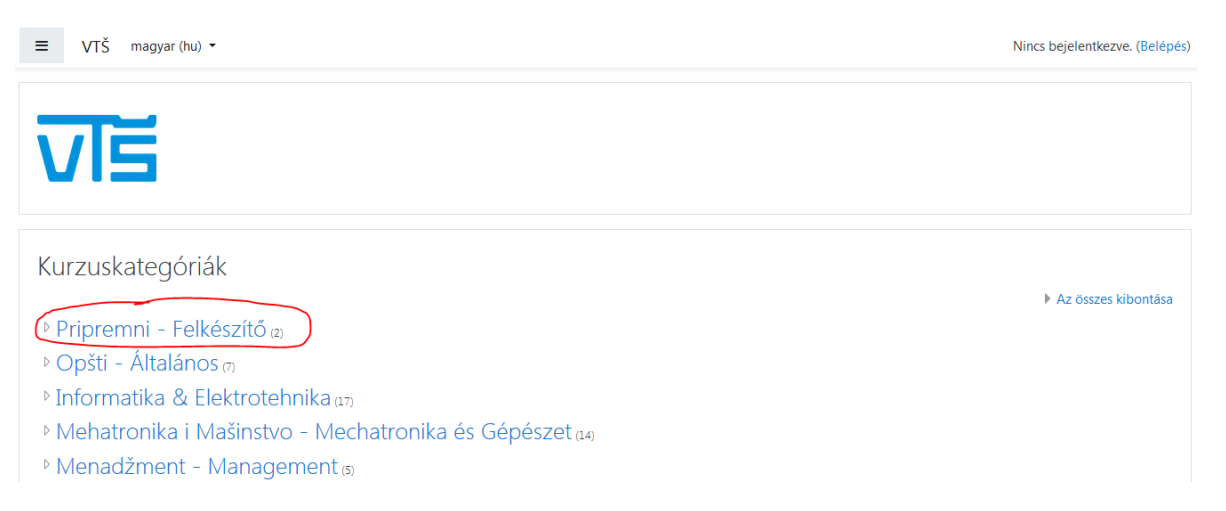

4. Az új ablakban (ahogy az ábrán is látható) linkek találhatóak a szerb és magyar nyelvű változathoz egyaránt.

| = VTŠ magyar (hu) *                                                                                                    |                   |                                                    |
|----------------------------------------------------------------------------------------------------|-------------------|----------------------------------------------------|
| VTŠ Subotica<br>Kezdőoldal / Kurzusok / Prípremni - Felkészkő                                                                                                    |                   |                                                    |
|                                                                                                    | Kurzuskategóriák: | Pripremni - Felkészítő 🗘                           |
| Onlajn pripremni kurs i nastava.<br>                                                                                                    |                   |                                                    |
| Kurzusok keresése Mehet<br>Priprema za prijemni ispit 2020<br>Tanár Bulović Vetca<br>Tanár Maravić Čisar Sanja<br>Tanár Piner Robert<br>Tanár: Szedmina Livia                                    |                   | Online pripremni kurs na srpskom nastavnom jeziku. |
| Felkészítő a felvételi vizsgára 2020<br>Tanár: Bulové Veica<br>Tanár: Putrok Veica<br>Tanár: Maravić Čísar Sanja<br>Tanár: Maravić Čísar Sanja<br>Tanár: Pintér Röbent<br>Tanár: Szedimina Lívia |                   | Online felkésztő tanfolyam magyar nyelven.         |

5. Ahogy az ábrán is látható, ha még nem rendelkezik moodle fiókkal, akkor a moodle lehetőséget kínál új fiók létrehozására (**Új fiók létrehozása** gomb).

| Felhasználónév<br>Jelszó<br>Felhasználónév megjegyzése<br>Belépés | Elfelejtette felhasználónevét vagy<br>jelszavát?<br>a böngészőjében engedélyeznie kell a<br>sütiket ?<br>Egyes kurzusok megengedhetik<br>vendégek belépését<br>Belépés vendégként |
|-------------------------------------------------------------------|----------------------------------------------------------------------------------------------------|
| Most van itt először?                                             | ször úi fiókot kell létrehoznia                                                                                                    |
| Új fiók létrehozása                                               | szor uj nokot kel letrenoznia.                                                                                                    |

6. Az új ablakban be kell írnia az adatait a csatolt ábra szerint (piros felkiáltójellel jelölt mezők kitöltése kötelező). Ez után pedig kattintson az **Új fiók létrehozása** gombra.

Megjegyzés: A jelszónak legalább 8 karaktert, egy nagybetűt, egy kisbetűt, egy számot és egy olyan karaktert kell tartalmaznia, amely nem tartozik a számok és betűk csoportjába (pl. \* + - % # ! ~, stb.)

|         |                                                        |                                                                                                    |                                                                                                    | ▼ Az összes becsuk                                                                                                    |
|---------|--------------------------------------------------------|----------------------------------------------------------------------------------------------------|----------------------------------------------------------------------------------------------------|----------------------------------------------------------------------------------------------------|
| lonev e | s jelsző megada                                        | sa                                                                                                    |                                                                                                    |                                                                                                    |
| 0       |                                                        |                                                                                                    |                                                                                                    |                                                                                                    |
|         | A jelszó kötelező eleme: l<br>nagybetű, legalább 1 ner | legalább 8 karakter, leg.<br>m alfanumerikus karakt                                                               | alább 1 számjegy, legal<br>er                                                                                                    | ább 1 kisbetű, legalább 1                                                                                                    |
| 0       |                                                        |                                                                                                    |                                                                                                    |                                                                                                    |
| zletek  |                                                        |                                                                                                    |                                                                                                    |                                                                                                    |
| 0       |                                                        |                                                                                                    |                                                                                                    |                                                                                                    |
| 9       |                                                        |                                                                                                    |                                                                                                    |                                                                                                    |
| 0       |                                                        |                                                                                                    |                                                                                                    |                                                                                                    |
| 0       |                                                        |                                                                                                    |                                                                                                    |                                                                                                    |
|         |                                                        |                                                                                                    |                                                                                                    |                                                                                                    |
|         | Crachia                                                |                                                                                                    |                                                                                                    |                                                                                                    |
|         | lónév é<br>o<br>zletek<br>o<br>o<br>o                  | Iónév és jelszó megadá<br>A jelszó kötelező eleme: I<br>nagybetű, legalább 1 ner<br>Iítetek<br>Iítetek<br>Iítetek | Iónév és jelszó megadása A jelszó kötelező eleme: legalább 8 karakter, lega nagybetű, legalább 1 nem alfanumerikus karakter Iletek | Iónév és jelszó megadása          Image: A jelszó kötelező eleme: legalább 8 karakter, legalább 1 számjegy, legal nagybetű, legalább 1 nem alfanumerikus karakter         Image: A jelszó kötelező eleme: legalább 1 számjegy, legal nagybetű, legalább 1 nem alfanumerikus karakter         Image: A jelszó kötelező eleme: legalább 8 karakter, legalább 1 számjegy, legal nagybetű, legalább 1 nem alfanumerikus karakter         Image: A jelszó kötelező eleme: legalább 1 nem alfanumerikus karakter         Image: A jelszó kötelező eleme: legalább 1 nem alfanumerikus k |

7. Az előző lépés teljesítése után (adatok megadása) felugrik egy ablak, amely a fiók aktiválására vonatkozó első lépést közli Önnel (a fiók aktivilására vonatkozó kérést az Ön által megadott e-mail címre a rendszer sikeresen kiküldte).

| ■ VTŠ magyar (hu) ▼                                                                                                    | Nincs bejelentkezve. (Belépés) |
|----------------------------------------------------------------------------------------------------|--------------------------------|
| VTŠ Subotica<br>Kezdőoldal / Fiókjának megerősítése                                                                                                    |                                |
| Egy e-mailt kellett kapnia bojan@vts.su.ac.rs címére. A levél a regisztráció kitöltéséhez szüksége<br>tartalmazza. Ha továbbra is nehézségekbe ütközik, lépjen kapcsolatba a portál rendszergazdájáv<br>Folytatás | es egyszerű teendőket<br>val.  |

8. A következő lépésben nyissa meg a megadott e-mail címe fiókját (beérkezett üzenetek mappát), amely a következő címmel tartalmazza a rendszer által kiküldött e-mailt: **VTŠ Subotica: fiók megerősítése**. Ez az e-mail a fiók sikeres aktiválásához kapcsolódó linket tartalmazza (ahogy az ábrán is látható).

Üdvözöljük, Kuljić Bojan! Új fiókot igényeltek a(z) 'VTŠ Subotica' portálon az Ön e-mail címével. Új fiókjának megerősítéséhez látogasson el erre a weboldalra: https://moodle2.vts.su.ac.rs/login/confirm.php?data=mq6ZxCzDabgtIc3/bojan. Általában a levelező programokban ez kék ugrópontként jelenik meg, amelyre csak kattintania kell. Ha ez nem működik, másolja ki a címet a böngészőablak tetején lévő címsorba. Ha segítségre van szüksége, lépjen kapcsolatba a portál rendszergazdájával: Admin User

9. Az előző képen látható kapott linket át kell másolni a megnyitott böngészőprogramba, ami után egy automatikus megerősítést kap a fiók sikeres aktiválásáról. Itt a **Folytatás** gombra kell kattintania (az ábrán látható módon).

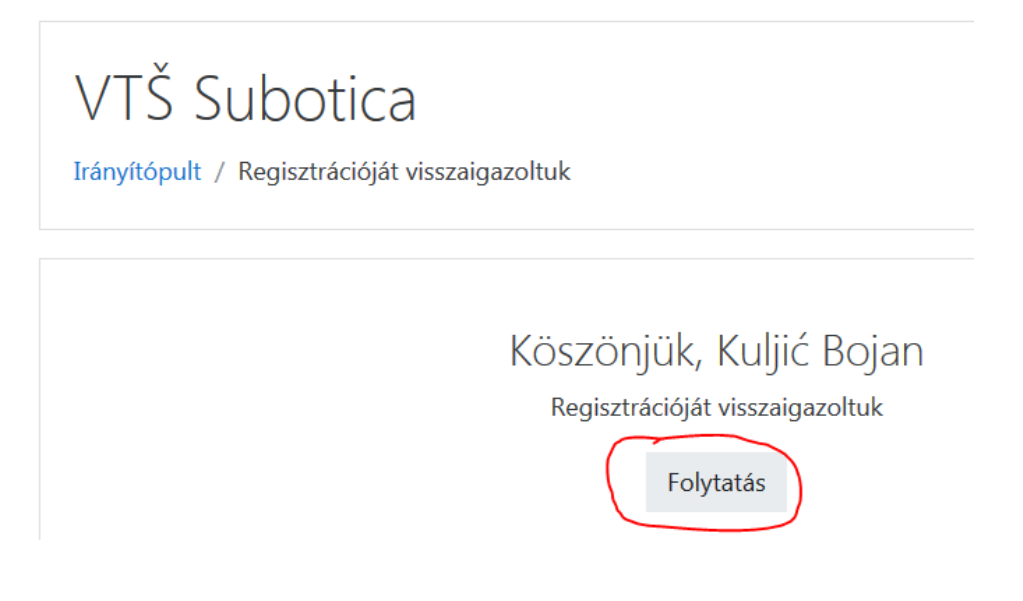

10. Az új ablakban írja be a VTS\_123 jelszót a (ábrán látható) megfelelő helyre, majd kattintson a **Beíratkozás** gombra.

| Beiratkozási lehetőségek                                                                                                    |                                             |
|----------------------------------------------------------------------------------------------------|---------------------------------------------|
| Felkészítő a felvételi vizsgái                                                                                                | ra 2020 <b>°</b>                            |
| Tanár: Bulović Verica<br>Tanár: Fuerstner Igor<br>Tanár: Maravić Čisar Sanja<br>Tanár: Pintér Róbert<br>Tanár: Szedmina Livia | Online felkészítő tanfolyam magyar nyelven. |
| <ul> <li>Saját beiratkozás (Tanuló)</li> </ul>                                                                                |                                             |
| Beiratkozási kulcs                                                                                                    |                                             |
| Iratkozta                                                                                                    | sson be                                     |

11. Az új ablakban (ahogy az ábrán látható) három különböző területen tölthetőek le a felvételi felkészülésére szánt mintafeladatok és tananyagok.

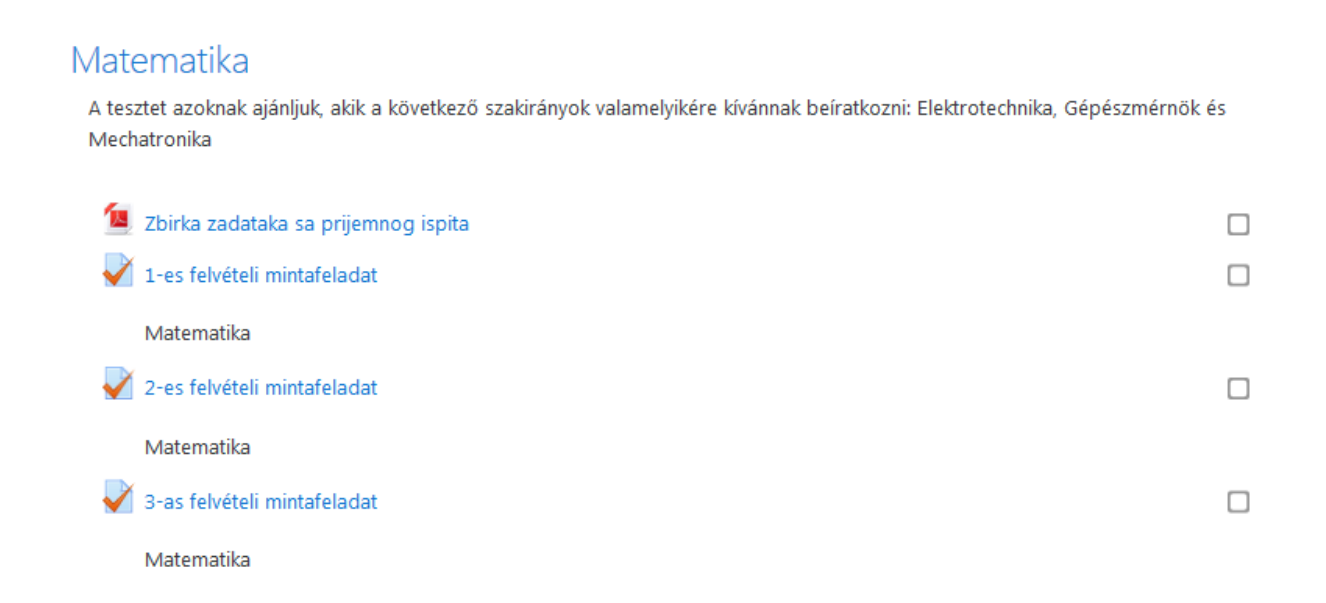

## Számítástechnikai alapismeretek

Tesztet azoknak ajánljuk, akik Informatika szakirányra szeretnének beíratkozni

| 🧧 FELVÉTELI VIZSGAPÉLDÁK SZÁMÍTÁSTECHNIKA ALAPJAIBÓL                                                       |   |
|----------------------------------------------------------------------------------------------------|---|
| ✔ 1-es felvételi mintafeladat                                                                              |   |
| Számítástechnikai alapismeretek                                                                            |   |
| 2-es felvételi mintafeladat                                                                                |   |
| Számítástechnikai alapismeretek                                                                            |   |
| 🖌 3-as felvételi mintafeladat                                                                              |   |
| Számítástechnikai alapismeretek                                                                            |   |
| Általános műveltség                                                                                        |   |
| Menedzsment szakirányra pályázók választhatnak az általános műveltség teszt és az összes többi teszt közül |   |
| 💯 ΕΕΙ VÉTELI VIZSGAPÉLDÁK ÁLTALÁNOS ΜŰVELTSÉGBŐL                                                           |   |
| 1-es felvételi mintafeladat                                                                                |   |
| Általános műveltség                                                                                        | _ |
| 2-es felvételi mintafeladat                                                                                |   |
| Általános műveltség                                                                                        |   |
| J-es felvételi mintafeladat                                                                                |   |
| Általános műveltség                                                                                        |   |

Megjegyzés: Ha bármi kérdése van a moodle szolgáltatás használatával vagy a Főiskola felvételi vizsgájával kapcsolatban, akkor bátran keressen fel bennünket e-mail címünkön: <u>upis@vts.su.ac.rs</u>

Szabadkai Műszaki Szakfőiskola - Szabadka